BALB@A

Balboa Direct Spa Products

Bath Products HydroAir Intl

Other Products Support

VBSCRIBE You Tille

Search

Q

Search

Tweet 3 Like

Contact Us

Home/Support/Smart Phone App

## smart phone app

ANNOUNCING...

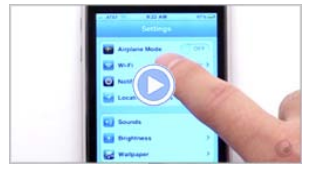

How to install Balboa App (click on the image to play the video)

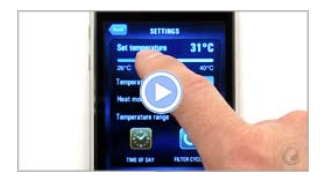

How to operate Balboa App (click on the image to play the video)

The all NEW Balboa Water Group Hot Tub application for the iPhone®, iPod touch® or iPad®.

## Features:

- Instant access and control of your hot tub anywhere at anytime directly\*
- from your iPhone® 3G 3GS 4 4S, iPod touch® or iPad® iPad 2G
- Stay up to date on your hot tub around the clock
- Control the temperature, pumps, lights, blower and filter cycles with a simple touch
- Programmable filtration cycles directly from your iPhone®, iPod touch® or iPad®
- Fast, simple and easy to use

## Take Control of Your Hot Tub Remotely

Sit back and enjoy the all new Hot Tub Application for your iPhone®, iPod touch® or iPad® exclusively by Balboa Water Group.

Take control of your hot tub anywhere at anytime\*. Set the temperature, heat mode, lights and pumps all with a single touch. Download the app today

## Balboa App Menu Screen Shots

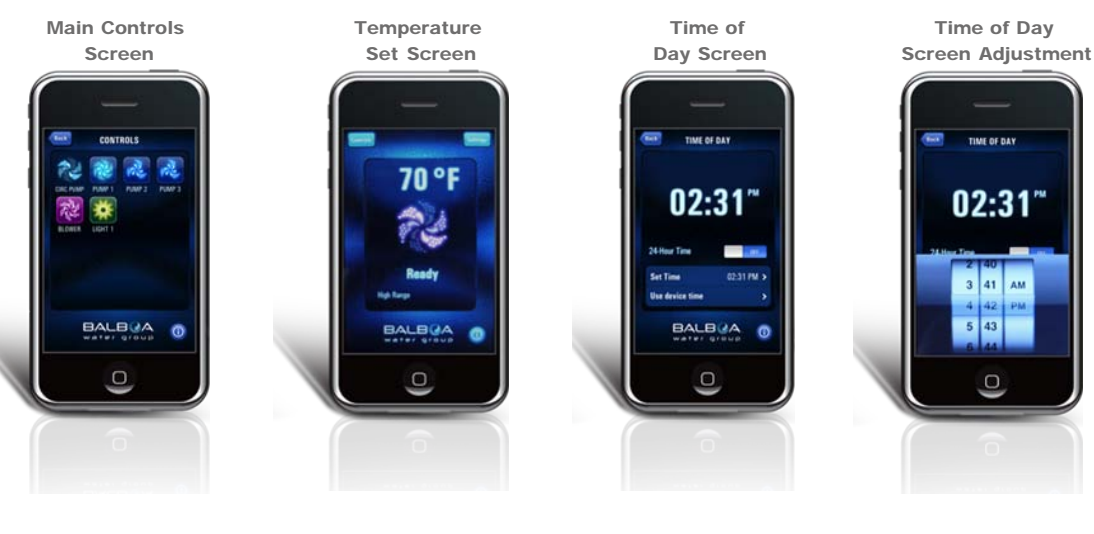

Settings Control Screen Filter Cycle Set Screen

Filter Cycle Time Adjustment Filter Cycle Hour Adjustment Balboa Water Group - Smart Phone App

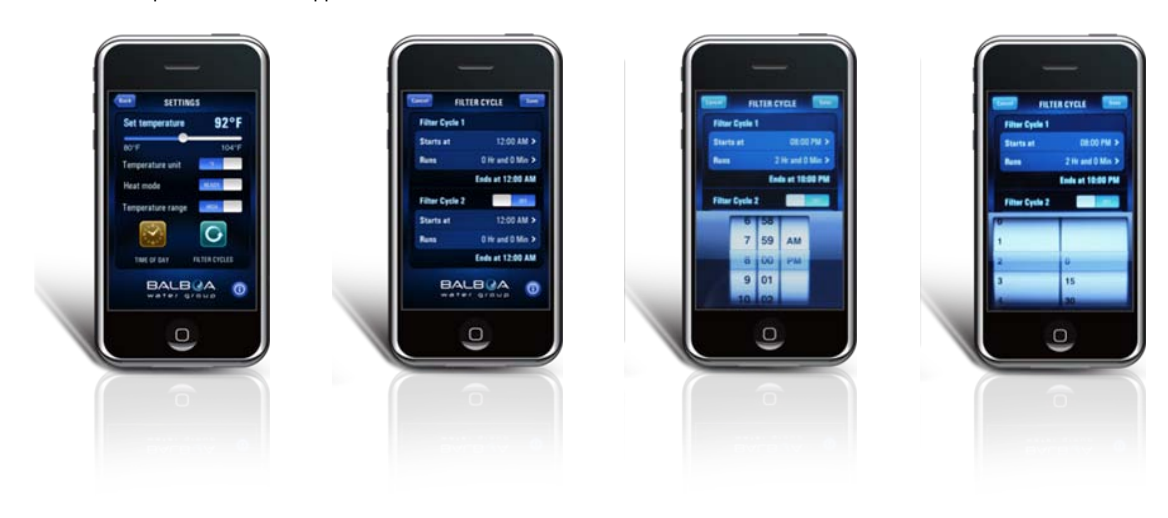

Spa System Compatible with Balboa Smart Phone App

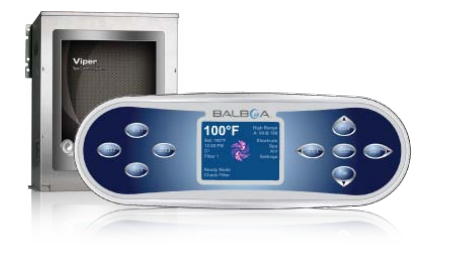

Viper System click here for more info

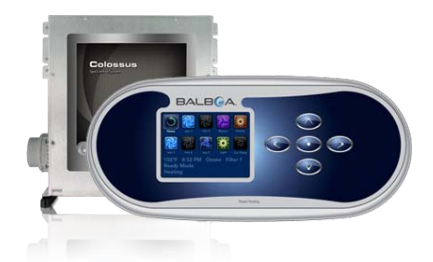

Colossus System

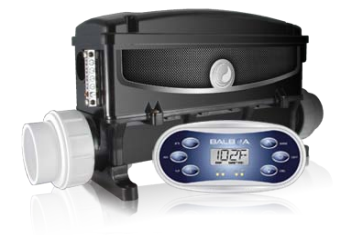

Revolution System

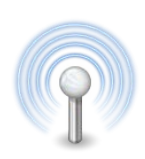

The Wifi Interface Connection For The iPhone®, iPod touch® or iPad®

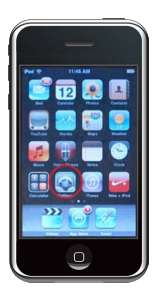

Step 1 Go to the Wi-Fi Networks screen by touching the Settings icon

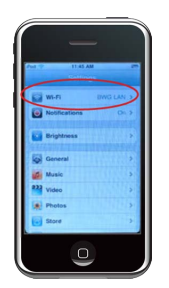

Step 2 Touch the Wi-Fi on the Settings page Note: If Wi-Fi is not currently turned on, touch the Wi-Fi line

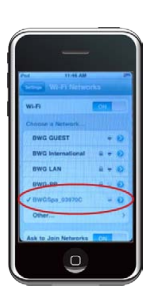

Step 3 The Spa Control network link will appear as BWGSpa\_XXXXX in the 'Choose a Network' list Note: XXXXXX are the last 6

at the top right of the list.

characters in the MAC address of the module

It will take several seconds for the wireless connection to the spa to be available. To speed up this process, a static IP address can be assigned to the iPhone®, iPod touch® or iPad© for the point-to network:

Step 1

On the Wi-Fi Networks page, touch the blue right-arrow next to the BWGSpa\_XXXXX entry to display the address setup page

Step 2

Touch the Static button under IP Address

Step 3 Enter 169.254.1.2 for the IP Address

Step 4 Enter 255.255.0.0 for the Subnet Mask

Step 5 Enter 169.254.1.1 for the Router

Step 6 Touch the 'Wi-Fi Networks' button at the top of the page to exit the screen This address setup only has to be done once.

Downloads: iPhone App Sell Sheet Domestic WiFi Connection Instruction Domestic

The iPhone®, iPod® touch and iPad® is a registered trademark of Apple Inc. The iPhone®, iPod® touch and iPad® is a trademark of Apple Inc., registered in the U.S. and other countries.

\*Anywhere or Anytime you can connect within the spa WiFi range.

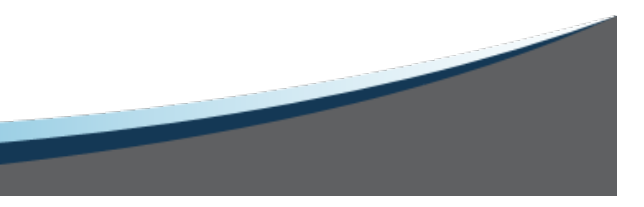